Effective immediately, Apple has changed their ordering methods. Please follow the instructions below before a requisition is entered:

- 1. Create your Apple Store Account (Instructions are attached)
- 2. Entering your Apple Proposal (Instructions are attached)
- 3. Please note the approved categories to select from the Apple Store: Mac, iPad and Accessories ONLY (REVISED TO INCLUDE Mac Books) 3/27/23

## The ordering process will flow as follows:

- 1. Create Apple Proposal
- 2. Enter requisition and <u>attach the Apple proposal (Example of correct</u> requisition attached)
- 3. Submit in Nextgen approval routing as normal
- 4. Once approved, Purchasing will locate the proposal in the Apple Store and assign the purchase order number to release the proposal.
- 5. At any time, you can sign in in the Apple Store to view the status of your order

All: